# Use Respondus LockDown Browser with Brightspace Quizzes

#### **Overview**

Respondus LockDown Browser is a specialized Web browser that secures a student's computer by preventing access to other browsers, chat programs, and other applications during an online exam. It is available for PCs and Macs. Students can either pre-install Lockdown Browser on their computers for the quiz or they will be prompted to download and install Lockdown Browser when they take the quiz.

Respondus Monitor is included with the Respondus LockDown Browser download. Respondus Monitor is used to capture the audio and video of students while they take their exams and requires the use of Respondus Lock Down Browser. Respondus Monitor allows a student to take a proctored exam at any time of day outside of a traditional testing center.

### **Objectives**

By following the guide, you will be able to:

Part 1: Access the Respondus LockDown Browser Dashboard Part 2: Change the quiz settings to enable LockDown Browser

## Part 1: Access the Respondus LockDown Browser Dashboard

- 1. Login to Brightspace, and go to your course.
- 2. In the course navigation bar, choose **Course Tools >> Quizzes**.

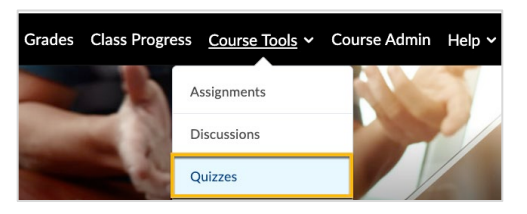

3. Select the LockDown Browser Tab and Select the Continue button.

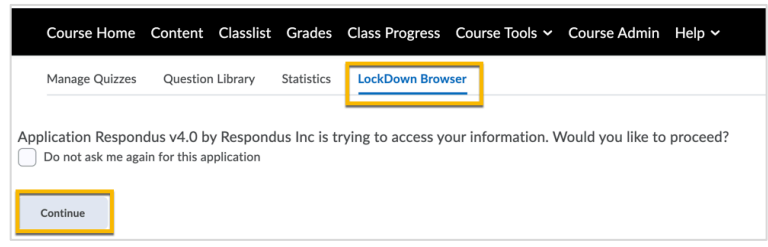

- 4. [Optional] Watch the About LockDown Browser short overview video.
- 5. Select the **Continue to LockDown Browser** button below the video.
  - All your course quizzes should appear under the **Respondus LockDown Browser Dashboard**.

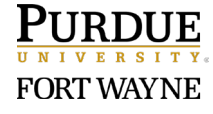

### Part 2: Change the quiz settings to enable LockDown Browser

- 1. Under the **Respondus LockDown Browser Dashboard**, find the quiz that you want to use Respondus LockDown Browser.
- 2. Select the context menu in front of the quiz name and select Settings.

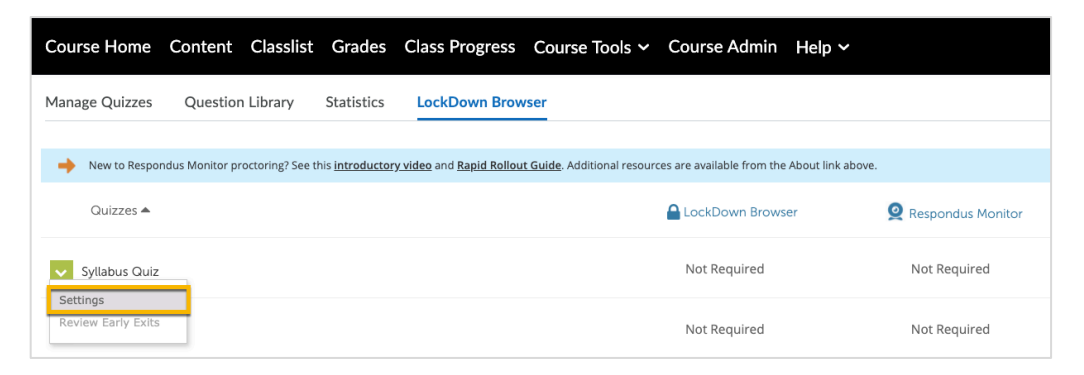

3. Check Require Respondus LockDown Browser for this exam.

| Syl | abus Quiz                                                                 | × |
|-----|---------------------------------------------------------------------------|---|
|     | LockDown Browser Settings                                                 |   |
|     | O Don't require Respondus LockDown Browser for this exam                  |   |
| 1   | Require Respondus LockDown Browser for this exam                          |   |
|     | Require LockDown Browser to view feedback and results                     |   |
|     | Password Settings                                                         |   |
|     | Password to access exam (optional)                                        |   |
|     | Advanced Settings                                                         |   |
| 0   | Monitor Webcam Settings                                                   |   |
|     | • Don't require Respondus Monitor for this exam                           |   |
|     | <ul> <li>Require Respondus Monitor for this exam</li> </ul>               |   |
|     | Fither Respondus Monitor or a proctored lab can be used to take this exam |   |

- If you check Require LockDown Browser to view Feedback and results, students will need to use the LockDown Browser to review your feedback and results for this quiz or exam.
- Warning: If you Require Respondus Monitor for this exam, students will need to have a webcam during the exam and will be asked to record a video of their environment before taking the exam.
- 4. Select the Save + Close button. [Then you should see the changes in the dashboard.]
- 5. Repeat part 2 for other quizzes if needed.

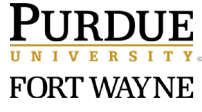